Beantragung des Ausgleichsanspruchs der bei den Pflegeeinrichtungen entstehenden Kosten im Rahmen der Einführung und des Betriebes der Telematikinfrastruktur gemäß § 106b SGB XI i. V. m. § 380 Absatz 2 Nr. 4 SGB V

## Anleitung der Antragsstellung im GKV-Antragsportal für 3 verschiedene Fallkonstellationen

Bitte prüfen Sie, **bevor** Sie Ihren Antrag stellen, welche der drei nachfolgenden Fallkonstellationen auf Sie zutrifft und befolgen Sie dann die entsprechende detaillierte Anleitung zur Antragsstellung.

- Fallkonstellation: Ihr Anschluss bzw. die Inbetriebnahme der Telematikinfrastruktur (TI) erfolgte vor dem 01.07.2023 und Sie haben bereits einen Antrag gestellt sowie Pauschalen nach der alten TI-Finanzierungvereinbarung ausgezahlt bekommen. (Ab Seite 2)
- II. Fallkonstellation: Ihr Anschluss bzw. die Inbetriebnahme der TI erfolgte vor dem 01.07.2023 und Sie haben noch keinen Antrag gestellt. Sie wollen TI-Pauschalen nach der neuen und der alten TI-Finanzierung beantragen. (Ab Seite 5)
- III. Fallkonstellation: Ihr Anschluss bzw. die Inbetriebnahme der TI erfolgte nach dem 30.06.2023. Sie beantragen erstmalig TI-Pauschalen. (Ab Seite 9)

**Allgemeiner Hinweis:** Bei den abgebildeten Screenshots handelt es sich um unverbindliche Beispiele, für deren Richtigkeit und Vollständigkeit der GKV-Spitzenverband keine Gewähr übernimmt. Maßgeblich für die Beantragung der TI-Pauschalen ist die korrekte Eingabe der abgefragten Daten im Antragsportal.

**Hinweis zur Auszahlung:** Die Auszahlung erfolgt erst nach erfolgreicher Prüfung des Antrags jeweils zum 15. des dritten Monats des auf das Abrechnungsquartal folgenden Quartals. (Gemäß § 6 Abs. 5 der TI-Finanzierungsvereinbarung)

 Fallkonstellation: Ihr Anschluss bzw. die Inbetriebnahme der Telematikinfrastruktur (TI) erfolgte vor dem 01.07.2023 und Sie haben bereits einen Antrag gestellt sowie Pauschalen nach der alten TI-Finanzierungvereinbarung ausgezahlt bekommen.

1) Melden Sie sich bitte im GKV-Antragsportal an. Nutzen Sie dazu den Link: https://antraege.gkv-spitzenverband.de/home

2) Rufen Sie Ihre Antragsübersicht für das gewünschte Verfahren hier: "**Telematikinfrastruktur Pflege (TIP)**" auf.

3) Button "Neuen Antrag stellen" klicken, damit sich ein neuer Antrag öffnet.

|                                                                                | iS                                          |               |                |                    |                      | 💄 Maxi Mustermann | Abmelden | (i) Hilfe | <b>()</b> 108:03 |
|--------------------------------------------------------------------------------|---------------------------------------------|---------------|----------------|--------------------|----------------------|-------------------|----------|-----------|------------------|
| PORTAL                                                                         |                                             | Startseite    | Meine Anträge  | Mein Konto         |                      |                   |          |           |                  |
| Telematikinfr                                                                  | astruktur                                   | Pflege        | (TIP)          |                    |                      |                   |          |           |                  |
| Antragstellende<br>IK:123456789<br>Maxi Mustermann, Mu<br>IBAN: xxxx5269, BIC: | e Person/ I<br>usterstr. 100, 6<br>xxxxNXXX | nstitution    | rstadt         |                    |                      |                   |          |           |                  |
|                                                                                |                                             |               |                |                    |                      |                   |          | Neuen An  | itrag stellen    |
| Geschäftszeichen                                                               | Antrag vom                                  | * Positio     | nen            | Status             |                      |                   |          |           |                  |
| Q                                                                              | ۹                                           | ۹.            |                | ٩                  |                      |                   |          |           |                  |
| TIP-0000024                                                                    | 28.02.2023                                  | Basis 1,      | BK 1           | Vom GKV-Spitzenve  | rband genehmigt      |                   |          |           | €                |
|                                                                                |                                             |               |                |                    |                      |                   |          |           |                  |
|                                                                                |                                             |               |                |                    |                      |                   |          |           |                  |
|                                                                                |                                             |               |                |                    |                      |                   |          |           |                  |
|                                                                                |                                             |               |                |                    |                      |                   |          |           |                  |
|                                                                                |                                             |               |                |                    |                      |                   |          |           |                  |
|                                                                                |                                             |               |                |                    |                      |                   |          |           |                  |
|                                                                                |                                             |               |                |                    |                      |                   |          |           |                  |
|                                                                                |                                             |               |                |                    |                      |                   |          |           |                  |
|                                                                                |                                             |               |                |                    |                      |                   | 🖶 Druc   | ken 🕇     | Seitenanfang     |
|                                                                                |                                             |               |                |                    |                      |                   |          | Vers      | sion 2.4.0.201   |
| © GKV-Spitzenverband 2                                                         | 2024 Erklär                                 | ung zur Barri | erefreiheit Nu | utzungsbedingungen | Datenschutzerklärung | Impressum         |          |           |                  |

**4)** Antragsstellung: Unter "Antragspositionen" können die einzelnen Antragspositionen ausgewählt werden, die beantragt werden sollen. In einem Antrag können durch den Button "**Position hinzufügen**" mehrere Pauschalen beantragt werden.

#### 4.1) Angabe des Startdatums.

**Erklärung**: Hier ist das Startdatum anzugeben, welches beim ersten Antrag angegeben wurde. Dies entspricht in der Regel dem Tag der Inbetriebnahme der Telematikinfrastruktur (TI). Die Angabe des Startdatums muss mit dem Erstantrag und den Angaben auf der Eigenerklärung übereinstimmen sowie den Angaben des IT-Dienstleisters (z. B. Installationsprotokoll oder Bestätigung über Anschluss an die TI).

Hinweis: Im folgenden Screenshot ist nur als Beispiel der 15.05.2023 angegeben.

#### 4.2) Auswahl der Pauschale

| ANTRAGS                         |                                                                        |                                     |               |                       |              | 💄 Maxi Mustermann | Abmelden  | (i) Hilfe | <b>()</b> 118:49 |
|---------------------------------|------------------------------------------------------------------------|-------------------------------------|---------------|-----------------------|--------------|-------------------|-----------|-----------|------------------|
| PORTAL                          | Startseite                                                             | Meine Anträge                       | Mein Konto    |                       |              |                   |           |           |                  |
| Antrag                          |                                                                        |                                     |               |                       |              |                   |           |           |                  |
| Antragspositionen               |                                                                        |                                     |               |                       |              |                   |           |           |                  |
| Startdatum *<br>15.05.2023 🖄 🚺  | Antragsposition<br>TIP 05.23, T                                        | 1-Pauschale (05                     | .23) (v 🔻     | Betrag<br>0,00 €      | Menge<br>1   |                   |           |           | Î                |
| Startdatum *<br>15.05.2023      | Antragsposition<br>Ritte auswäll<br>BK 1, Betriebs<br>(vierteljährlich | kostenpauschale E<br>ne Auszahlung) | asis          | Betrag                | Menge        |                   |           |           | Ĩ                |
| Position hinzufügen             | BK 2, Betriebs<br>(vierteljährlich                                     | kostenpauschale S<br>ne Auszahlung) | MC-B          |                       |              |                   |           |           |                  |
| Belege                          | BK 3, Betriebs<br>(vierteljährlich                                     | kostenpauschale k<br>ne Auszahlung) | IM            |                       |              |                   |           |           |                  |
| Belege können im Format PDF, JP | BK 4, Betriebs<br>(vierteljährlich                                     | kostenpauschale M<br>ne Auszahlung) | IFDM/eMP      | aden werden.          |              |                   |           |           |                  |
| Bitte laden Sie die ausgefüllt  | BK 5, Betriebs<br>(vierteljährlich                                     | kostenpauschale e<br>ne Auszahlung) | Pa            | Beleg für die obige(n | ) Position(e | n) hoch *         |           |           | Ŧ                |
| Beleg hinzufügen                | TIP 05.23, TI-<br>(vierteljährlich                                     | Pauschale (05.23)<br>ne Auszahlung) |               | ]                     |              |                   |           |           |                  |
| * Pflichtfeld                   | TIPZ, TI-Paus<br>Auszahlung)                                           | chale Zuschlag (vie                 | rteljährliche |                       |              |                   |           |           |                  |
| A Der Antrag wurde noch nicht   | beim GKV-Spit                                                          | zenverband zur Pr                   | üfung eingere | licht.                |              | Abbrechen         | Speichern | Antrag    | absenden         |
|                                 |                                                                        |                                     |               |                       |              |                   |           |           |                  |

5) Belege hochladen: Es muss eine vollständig ausgefüllte und unterschriebene Eigenerklärung durch Betätigung des Buttons "Belege hinzufügen" hochgeladen werden. Die Eigenerklärung finden Sie unter folgenden Link: <u>https://www.gkv-spitzenver-</u> band.de/krankenversicherung/digitalisierung/telematikinfrastruktur/ti.jsp

| ANTRAGS                                                                       |                                 |                      |                 |                       |              | 💄 Maxi Mustermann | Abmelden  | (i) Hilfe | <b>()</b> 117:03 |
|-------------------------------------------------------------------------------|---------------------------------|----------------------|-----------------|-----------------------|--------------|-------------------|-----------|-----------|------------------|
| PORTAL                                                                        | Startseite                      | Meine Anträge        | Mein Konto      | i.                    |              |                   |           |           |                  |
| Antrag                                                                        |                                 |                      |                 |                       |              |                   |           |           |                  |
| Antragspositionen                                                             |                                 |                      |                 |                       |              |                   |           |           |                  |
| Startdatum *<br>15.05.2023 🛅 🚺                                                | Antragsposition<br>TIP 05.23, T | I-Pauschale (05      | .23) (v 🔻       | Betrag<br>0,00€       | Menge<br>1   |                   |           |           | Î                |
| Startdatum * 15.05.2023                                                       | Antragsposition<br>TIPZ, TI-Pau | schale Zuschlag      | g (viert 🔻      | Betrag<br>21,60 €     | Menge *<br>2 |                   |           |           | ī                |
| Position hinzufügen                                                           |                                 |                      |                 |                       |              |                   |           |           |                  |
| Belege<br>Belege können im Format PDF, JPG                                    | und PNG bis z                   | u einer Größe von    | 25 MB hochg     | eladen werden.        |              |                   |           |           |                  |
| Bitte laden Sie die ausgefüllte und unter<br>Eigenerklärung_Maxi_Mustermann.p | rschriebene Eige<br><b>df</b>   | nerklärung als Beleg | fur die obige(n | ) Position(en) hoch * |              |                   | P.        | Ŧ         | Î                |
| Beleg hinzufügen                                                              |                                 |                      |                 |                       |              |                   |           |           |                  |
| * Pflichtfeld                                                                 |                                 |                      |                 |                       |              |                   |           |           |                  |
| A Der Antrag wurde noch nicht b                                               | beim GKV-Spit                   | zenverband zur Pr    | üfung eingere   | eicht.                |              | Abbrechen         | Speichern | Antrag    | absenden         |

## 6) Antrag absenden

| ANTRAGS                                                                       |                                     |                      |                 |                              |              | 💄 Maxi Mustermann | Abmelden  | (i) Hilfe | <b>4</b> 117:03 |
|-------------------------------------------------------------------------------|-------------------------------------|----------------------|-----------------|------------------------------|--------------|-------------------|-----------|-----------|-----------------|
| PORTAL                                                                        | Startseite                          | Meine Anträge        | Mein Konto      |                              |              |                   |           |           |                 |
| Antrag                                                                        |                                     |                      |                 |                              |              |                   |           |           |                 |
| Antragspositionen                                                             |                                     |                      |                 |                              |              |                   |           |           |                 |
| Startdatum *<br>15.05.2023 🗈 🚺                                                | Antragsposition<br>TIP 05.23, T     | -<br>I-Pauschale (05 | .23) (v ▼       | Betrag<br>0,00 €             | Menge<br>1   |                   |           |           | ĩ               |
| Startdatum *<br>15.05.2023                                                    | Antragsposition<br>TIPZ, TI-Pau     | schale Zuschla       | g (viert 🔻      | <sup>Betrag</sup><br>21,60 € | Menge *<br>2 |                   |           |           | ŧ               |
| Position hinzufügen                                                           |                                     |                      |                 |                              |              |                   |           |           |                 |
| Belege können im Format PDF, JPG                                              | und PNG bis z                       | u einer Größe von    | 25 MB hochg     | eladen werden.               |              |                   |           |           |                 |
| Bitte laden Sie die ausgefüllte und unter<br>Eigenerklärung_Maxi_Mustermann.p | rschriebene Eige<br><mark>df</mark> | nerklarung als Beleg | für die obige(n | ) Position(en) hoch *        |              |                   | Pr.       | Ŧ         | Ť               |
| Beleg hinzufügen                                                              |                                     |                      |                 |                              |              |                   |           |           |                 |
| * Pflichtfeld                                                                 |                                     |                      |                 |                              |              |                   |           |           |                 |
| A Der Antrag wurde noch nicht l                                               | beim GKV-Spit                       | zenverband zur Pr    | üfung eingere   | eicht.                       |              | Abbrechen         | Speichern | Antrag    | absenden        |

 Fallkonstellation: Ihr Anschluss bzw. die Inbetriebnahme der TI erfolgte vor dem 01.07.2023 und Sie haben noch keinen Antrag gestellt. Sie wollen TI-Pauschalen nach der neuen und der alten TI-Finanzierung beantragen.

1) Melden Sie sich bitte beim GKV-Antragsportal an (Voraussetzung ist eine erfolgreiche Registrierung im Antragsportal). Nutzen Sie dazu den Link: https://antraege.gkv-spitzenverband.de/home

2) Rufen Sie Ihre Antragsübersicht für das gewünschte Verfahren hier: "**Telematikinfrastruktur Pflege (TIP)**" auf.

3) Button "Neuen Antrag stellen" klicken, damit sich ein neuer Antrag öffnet.

|                                                                               | GS                                             |                                 |                |            |                      | 💄 Max     | i Mustermann | Abmelden | (i) Hilfe | <b>()</b> 80:09 |
|-------------------------------------------------------------------------------|------------------------------------------------|---------------------------------|----------------|------------|----------------------|-----------|--------------|----------|-----------|-----------------|
| <b>V</b> PORTAL                                                               |                                                | Startseite Meine                | e Anträge Mein | Konto      |                      |           |              |          |           |                 |
| Telematikinf                                                                  | rastruktu                                      | Pflege (TIP)                    |                |            |                      |           |              |          |           |                 |
| Antragstellence<br>IK: 123456789<br>Maxi Mustermann, 1<br>IBAN: xxxx0905, Bit | de Person/ I<br>Musterstr. 100,<br>C: xxxx1GMB | nstitution<br>58519 Musterstadt |                |            |                      |           |              |          |           |                 |
|                                                                               |                                                |                                 |                |            |                      |           |              |          | Neuen Ant | rag stellen     |
| Geschäftszeichen                                                              | Antrag vom                                     | • Positionen                    |                | Status     |                      |           |              |          |           |                 |
| Q                                                                             | ۹                                              | <b>Q</b>                        |                | ٩          |                      |           |              |          | _         | _               |
|                                                                               |                                                |                                 |                |            |                      |           |              |          |           |                 |
|                                                                               |                                                |                                 |                |            |                      |           |              |          |           |                 |
|                                                                               |                                                |                                 |                |            |                      |           |              |          |           |                 |
|                                                                               |                                                |                                 |                |            |                      |           |              |          |           |                 |
|                                                                               |                                                |                                 |                |            |                      |           |              |          |           |                 |
|                                                                               |                                                |                                 |                |            |                      |           |              |          |           |                 |
|                                                                               |                                                |                                 |                |            |                      |           |              |          |           |                 |
|                                                                               |                                                |                                 |                |            |                      |           |              |          |           |                 |
|                                                                               |                                                |                                 |                |            |                      |           |              | dente i  |           |                 |
|                                                                               |                                                |                                 |                |            |                      |           |              | 🖶 Druc   | ken 🔨     | Seitenanfang    |
|                                                                               |                                                |                                 |                |            |                      |           |              |          | Versi     | on 2.4.0.201    |
| © GKV-Spitzenverband                                                          | 2024 Erklär                                    | ung zur Barrierefreih           | eit Nutzungsbo | edingungen | Datenschutzerklärung | Impressum |              |          |           |                 |

**4) Antragsstellung:** Unter "Antragspositionen" können die einzelnen Antragspositionen ausgewählt werden, die beantragt werden sollen. In einem Antrag können durch den Button "**Position hinzufügen**" mehrere Pauschalen beantragt werden. Sie können sowohl die Pauschalen nach der alten TI-Finanzierungsvereinbarung sowie die Pauschalen nach der neuen TI-Finanzierungsvereinbarung in einem Antrag erfassen.

#### 4.1) Angabe des Startdatums.

**Erklärung**: Das Startdatum ist der Tag, an dem die technische Inbetriebnahme bzw. die Installation der TI erfolgte. Die Angabe des Startdatums muss mit der Eigenerklärung übereinstimmen sowie mit den Angaben des IT-Dienstleisters (z. B. Installationsprotokoll oder Bestätigung über Anschluss an die TI). Hinweis: Im folgenden Screenshot ist nur als Beispiel der 15.05.2023 angegeben.

|                                                                                                    |                                                      | Startseite                                                                             | Meine Anträge                                                            | Mein Konto                           |                                                                            |              | 💄 Maxi Mustermann | Abmelden   | (i) Hilfe            | <b>\$</b> 115:11 |
|----------------------------------------------------------------------------------------------------|------------------------------------------------------|----------------------------------------------------------------------------------------|--------------------------------------------------------------------------|--------------------------------------|----------------------------------------------------------------------------|--------------|-------------------|------------|----------------------|------------------|
| Intrag                                                                                                    |                                                      |                                                                                        |                                                                          |                                      |                                                                            |              |                   |            |                      |                  |
| Antragspositionen                                                                                                    | i .                                                  |                                                                                        |                                                                          |                                      |                                                                            |              |                   |            | ٦                    |                  |
| Startdatum *<br>15.05.2023                                                                                                    | •                                                    | Antragsposition<br>TIP 05.23, T                                                        | -<br>I-Pauschale (01                                                     | 5.23) (v 🔻                           | Betrag<br>0,00 €                                                           | Menge<br>1   |                   |            |                      | Î                |
| Startdatum *<br>15.05.2023                                                                                                    | · ()                                                 | Antragsposition<br>TIPZ, TI-Pau                                                        | schale Zuschla                                                           | g (viert 👻                           | <sup>Betrag</sup><br>21,60€                                                | Menge *<br>2 |                   |            |                      | ĩ                |
| Startdatum *<br>15.05.2023                                                                                                    | ē ()                                                 | Antragsposition<br>Basis 1, Basi                                                       | spauschale 1 K                                                           | Connekt 👻                            | Betrag<br>1.661,50€                                                        | Menge<br>1   |                   |            |                      | ī                |
| Startdatum *<br>15.05.2023                                                                                                    | •                                                    | Antragsposition<br>BK 1, Betrieb                                                       | oskostenpausch                                                           | hale Bas▼                            | Betrag<br>248,00 €                                                         | Menge<br>1   |                   |            |                      | Î                |
| Position hinzufügen                                                                                                    |                                                      |                                                                                        |                                                                          |                                      |                                                                            |              |                   |            |                      |                  |
|                                                                                                    |                                                      |                                                                                        |                                                                          |                                      |                                                                            |              |                   |            |                      |                  |
| Belege                                                                                                    |                                                      |                                                                                        |                                                                          |                                      |                                                                            |              |                   |            |                      |                  |
| Selege<br>ielege können im Format<br>itte laden Sie die ausgefüllt:                                                                                              | t PDF, JPG                                           | i und PNG bis zu                                                                       | u einer Größe von<br>nerklärung als Beleg                                | a 25 MB hochge<br>g für die obige(n) | <b>eladen werden.</b><br>Position(en) hoch *                               |              |                   |            |                      |                  |
| lelege<br>elege können im Format<br>itte laden Sie die ausgefülltr<br>igenerklärung_Maxi_Must                                                                    | t PDF, JPG<br>e und unte<br>termann.j                | i und PNG bis zu<br>erschriebene Eiger<br>pdf                                          | u einer Größe von<br>serklärung als Beleg                                | 25 MB hochge<br>für die obige(n)     | eladen werden.<br>Position(en) hoch *                                      |              |                   | R          | <u>*</u>             |                  |
| Selege<br>Selege können im Format<br>litte laden Sie die ausgefüllt<br>iggenerklärung_Maxi_Must<br>itte laden Sie die Dienstleist                                | e und unte<br>termann.,<br>terrechnur<br>tallationsj | i und PNG bis zu<br>erschriebene Eiger<br>pdf<br>19 / das Installatii<br>protokoll.pdf | <b>u einer Größe von</b><br>serklärung als Beleg<br>onsprotokoll als Bel | g für die obige(n)                   | tladen werden.<br>Position(en) hoch *<br>(n) Position(en) hoch *           |              |                   | <b>P</b> . | <u>*</u>             | î                |
| Belege<br>Belege können im Format<br>litte laden Sie die ausgefüllt<br>ligenerklärung_Maxi_Must<br>litte laden Sie die Dienstleist<br>Dienstleisterrechnung_Inst | : PDF, JPG<br>e und unte<br>terrechnur<br>tallations | und PNG bis zu<br>erschriebene Eiger<br>pdf<br>19 / das Installatii<br>protokoll.pdf   | u einer Größe von<br>serklarung als Beleg<br>onsprotokoll als Bel        | g für die obige(n)                   | t <b>laden werden.</b><br>: Positian(en) hach *<br>(n) Position(en) hach * |              |                   | Pr<br>Pr   | <u>↓</u>             | •                |
| Belege<br>Belege können im Format<br>litte laden Sie die ausgefüllt<br>litte laden Sie die Dienstleiss<br>Dienstleisterrechnung_Inst<br>Beleg hinzufügen         | e und unte<br>termann.j<br>terrechnur<br>tallationsj | i und PNG bis zu<br>erschriebene Eiger<br>pdf<br>19 / das Installati<br>protokoll.pdf  | u einer Größe von<br>herklärung als Beleg<br>onsprotokoll als Bel        | g für die obige(n)                   | tladen werden.<br>1 Position(en) hoch *<br>(n) Position(en) hoch *         |              |                   | <b>P</b> . | <b>↓</b><br><b>↓</b> | 1                |

#### 4.2) Auswahl der Pauschale

Beispiel: Ein Antrag mit Pauschalen nach der TI-Finanzierungsvereinbarung gültig bis zum 30.06.2023 und Pauschalen nach der TI-Finanzierungsvereinbarung gültig ab 01.07.2023.

**5) Belege hochladen**: Unter "Belege" müssen alle erforderlichen Belege nach der TI-Finanzierungsvereinbarung gültig bis zum 30.06.2023 und nach der TI-Finanzierungsvereinbarung gültig ab 01.07.2023 hochgeladen werden.

Zur Beantragung der TI-Pauschalen ab dem 01.07.2023 muss eine vollständig ausgefüllte und unterschriebene Eigenerklärung hochgeladen werden.

Belege werden über den Button "Belege hinzufügen" hochgeladen.

Die Eigenerklärung finden Sie unter folgenden Link: https://www.gkv-spitzenverband.de/krankenversicherung/digitalisierung/telematikinfrastruktur/ti.jsp

| ANTRAGS                                                     |                          | Startseite Meine Anträge Mein                                         | Konto                          | ±            | Maxi Mustermann | Abmelden  | (i) Hilfe | <b>\$</b> 115:11 |
|-------------------------------------------------------------|--------------------------|-----------------------------------------------------------------------|--------------------------------|--------------|-----------------|-----------|-----------|------------------|
| Antrag                                                      |                          |                                                                       |                                |              |                 |           |           |                  |
| Antragspositioner                                           | 1                        |                                                                       |                                |              |                 |           |           |                  |
| Startdatum *<br>15.05.2023                                  | <u> </u>                 | Antragsposition *<br>TIP 05.23, TI-Pauschale (05.23) (1               |                                | Menge<br>1   |                 |           |           | ĩ                |
| Startdatum *<br>15.05.2023                                  | <b>•</b>                 | Antragsposition *<br>TIPZ, TI-Pauschale Zuschlag (vier                | ▼ 8etrag<br>21,60 €            | Menge "<br>2 |                 |           |           | Î                |
| Startdatum *<br>15.05.2023                                  | <b>i</b>                 | Antragsposition *<br>Basis 1, Basispauschale 1 Konnekt                | Betrag<br>1.661,50€            | Menge<br>1   |                 |           |           | ĩ                |
| Startdatum *<br>15.05.2023                                  |                          | Antragsposition *<br>BK 1, Betriebskostenpauschale Ba                 | s ▼ Betrag<br>248,00 €         | Menge<br>1   |                 |           |           | Î                |
| Position hinzufügen                                         |                          |                                                                       |                                |              |                 |           |           |                  |
| Belege<br>Belege können im Forma                            | tt PDF, JP(              | G und PNG bis zu einer Größe von 25 MB                                | hochgeladen werden.            |              |                 |           |           |                  |
| litte laden Sie die ausgefüllt<br>Eigenerklärung_Maxi_Mus   | te und untr<br>stermann. | erschriebene Eigenerklärung als Beleg für die o<br>. <mark>pdf</mark> | ibige(n) Position(en) hoch *   |              |                 | P.        | <u>+</u>  | Î                |
| titte laden Sie die Dienstleis<br>Dienstleisterrechnung_Ins | terrechnur               | ng / das Installationsprotokoll als Beleg für die<br>sprotokoll.pdf   | : obige(n) Position(en) hoch * |              |                 | R         | ŧ         | Î                |
| Beleg hinzufügen                                            |                          |                                                                       |                                |              |                 |           |           |                  |
| * Pflichtfeld                                               |                          |                                                                       |                                |              |                 |           |           |                  |
| A Der Antrag wurde n                                        | och nicht                | t beim GKV-Spitzenverband zur Prüfung e                               | aingereicht.                   |              | Abbrechen       | Speichern | Antrag    | absenden         |

Hinweis: Das Bild ist nur ein Beispiel. Es können für die Genehmigung von Pauschalen noch weitere Belege erforderlich sein.

#### 6) Antrag absenden

| ANTRAGS                                  |                                          |                                        | 💄 Maxi Muste | rmann Abmelden   | (i) Hilfe 🗘 115:1 | 1 |
|------------------------------------------|------------------------------------------|----------------------------------------|--------------|------------------|-------------------|---|
| PORTAL                                   | Startseite Meine Anträge                 | Mein Konto                             |              |                  |                   |   |
| Antrag                                   |                                          |                                        |              |                  |                   |   |
|                                          |                                          |                                        |              |                  |                   |   |
| Antragspositionen                        |                                          |                                        |              |                  |                   |   |
| Startdatum *                             | Antragsposition *                        | Betrag                                 | Menge        |                  | -                 |   |
| 15.05.2023                               | TIP 05.23, TI-Pauschale (05              | .23) (v ¥ 0,00€                        |              |                  | Ē                 |   |
| Startdatum *                             | Antragsposition *                        | Betrag                                 | Menge *      |                  |                   |   |
| 15.05.2023                               | TIPZ, TI-Pauschale Zuschlag              | ] (viert ▼ 21,60 €                     | 2            |                  | Ĩ                 |   |
| Startdatum *                             | Antragsposition *                        | Betrag                                 | Menge        |                  |                   |   |
| 15.05.2023                               | Basis 1, Basispauschale 1 K              | onnekt ▼ 1.661,50 €                    | 1            |                  | Î                 |   |
| Startdatum *                             | Antragsposition *                        | Betrag                                 | Menge        |                  |                   |   |
| 15.05.2023                               | BK 1, Betriebskostenpausch               | ale Bas ▼ 248,00 €                     | 1            |                  | Î                 |   |
|                                          |                                          |                                        |              |                  |                   |   |
| Position hinzufügen                      |                                          |                                        |              |                  |                   |   |
| Delarra                                  |                                          |                                        |              |                  |                   |   |
| Belege                                   | und PNG his zu einer Größe von           | 25 MR hochgeladen werden               |              |                  |                   |   |
| Bitte laden Sie die ausgefüllte und unte | erschriebene Eigenerklärung als Beleg    | für die obige(n) Position(en) hoch *   |              |                  |                   |   |
| Eigenerklärung_Maxi_Mustermann.          | pdf                                      |                                        |              | P.               | ± i               |   |
| Bitte laden Sie die Dienstleisterrechnur | ng / das Installationsprotokoll als Bele | g für die obige(n) Position(en) hoch ° |              |                  |                   |   |
| Dienstleisterrechnung_Installations      | protokoll.pdf                            |                                        |              | R                | ± 1               |   |
| Beleg hinzufügen                         |                                          |                                        |              |                  |                   |   |
|                                          |                                          |                                        |              |                  |                   |   |
| * Pflichtfeld                            |                                          |                                        |              |                  |                   |   |
| A Der Antrag wurde noch nicht            | beim GKV-Spitzenverband zur Pr           | üfung eingereicht.                     | Abb          | rechen Speicherr | n Antrag absenden |   |
|                                          |                                          |                                        |              |                  |                   | - |

# III. Fallkonstellation: Ihr Anschluss bzw. die Inbetriebnahme der TI erfolgte nach dem 30.06.2023. Sie beantragen erstmalig TI-Pauschalen.

1) Melden Sie sich bitte beim GKV-Antragsportal an (Voraussetzung ist eine erfolgreiche Registrierung im Antragsportal). Nutzen Sie dazu den Link: https://antraege.gkv-spitzenverband.de/home

2) Rufen Sie Ihre Antragsübersicht für das gewünschte Verfahren hier: "**Telematikinfrastruktur Pflege (TIP)**" auf.

3) Button "Neuen Antrag stellen" klicken, damit sich ein neuer Antrag öffnet.

| ANTRAGS                                                                                 |                          |                              |                     |                      | 💄 Maxi Mustermann | Abmelden ( | i) Hilfe 🗘 80:09     |
|-----------------------------------------------------------------------------------------|--------------------------|------------------------------|---------------------|----------------------|-------------------|------------|----------------------|
| PORTAL                                                                                  | 1                        | Startseite Meine Antra       | ige Mein Konto      |                      |                   |            |                      |
| Telematikinfras                                                                         | truktur I                | Pflege (TIP)                 |                     |                      |                   |            |                      |
| Antragstellende P<br>IK: 123456789<br>Maxi Mustermann, Muste<br>IBAN: xxxx0905, BIC: xx | erstr. 100, 68<br>xx1GMB | Stitution<br>S19 Musterstadt |                     |                      |                   |            |                      |
|                                                                                         |                          |                              |                     |                      |                   | N          | ieuen Antrag stellen |
| Geschäftszeichen Ant                                                                    | trag vom 🔹               | Positionen                   | Status              |                      |                   |            |                      |
| ۹                                                                                       | G                        | ۱ ۹                          | ٩                   |                      |                   |            | _                    |
|                                                                                         |                          |                              |                     |                      |                   |            |                      |
|                                                                                         |                          |                              |                     |                      |                   |            |                      |
|                                                                                         |                          |                              |                     |                      |                   |            |                      |
|                                                                                         |                          |                              |                     |                      |                   |            |                      |
|                                                                                         |                          |                              |                     |                      |                   |            |                      |
|                                                                                         |                          |                              |                     |                      |                   |            |                      |
|                                                                                         |                          |                              |                     |                      |                   |            |                      |
|                                                                                         |                          |                              |                     |                      |                   |            |                      |
|                                                                                         |                          |                              |                     |                      |                   | 🖶 Drucker  | n 🛧 Seitenanfang     |
|                                                                                         |                          |                              |                     |                      |                   |            | Version 2.4.0.201    |
| © GKV-Spitzenverband 2024                                                               | 4 Erklärun               | ig zur Barrierefreiheit      | Nutzungsbedingungen | Datenschutzerklärung | Impressum         |            |                      |

**4)** Antragsstellung: Unter "Antragspositionen" können die einzelnen Antragspositionen ausgewählt werden, die beantragt werden sollen. In einem Antrag können durch den Button "**Position hinzufügen**" mehrere Pauschalen beantragt werden.

#### 4.1) Angabe des Startdatums.

**Erklärung**: Das Startdatum ist der Tag an dem die technische Inbetriebnahme bzw. die Installation der Telematikinfrastruktur (TI) erfolgte. Die Angabe des Startdatums muss mit der Eigenerklärung übereinstimmen sowie mit den Angaben des IT-Dienstleisters (z. B. Installationsprotokoll oder Bestätigung über Anschluss an die TI). Hinweis: Im folgenden Screenshot ist nur als Beispiel der 01.07.2023 angegeben.

### 4.2) Auswahl der Pauschale

| ANTRAGS                                                                       |                                                                                | 💄 Maxi Mustermann | Abmelden  | i) Hilfe 🗘 111:14 |
|-------------------------------------------------------------------------------|--------------------------------------------------------------------------------|-------------------|-----------|-------------------|
| PORTAL                                                                        | Startseite Meine Anträge Mein Konto                                            |                   |           |                   |
| Antrag                                                                        |                                                                                |                   |           |                   |
| Antragspositionen                                                             |                                                                                |                   |           |                   |
| Startdatum *<br>01.07.2023 🗇 🚺                                                | Antragsposition *<br>TIP, TI-Pauschale (vierteljährliche ▼ 578,40 € 1          | tenge             | ]         |                   |
| Startdatum *<br>01.07.2023                                                    | Antragsposition * Betrag M<br>TIPZ, TI-Pauschale Zuschlag (viert ▼ 21,60 € 2   | lenge *           |           | i                 |
| Position hinzufügen                                                           |                                                                                |                   |           |                   |
| Belege können im Format PDF, JPG                                              | und PNG bis zu einer Größe von 25 MB hochgeladen werden.                       |                   |           |                   |
| Bitte laden Sie die ausgefüllte und unter<br>Eigenerklärung_Maxi_Mustermann.p | schriebene Eigenerklarung als Beleg für die obige(n) Position(en) hoch *<br>]f |                   | R         | ± 1               |
| Beleg hinzufügen                                                              |                                                                                |                   |           |                   |
| * Pflichtfeld                                                                 |                                                                                |                   |           |                   |
| Der Antrag wurde noch nicht                                                   | eim GKV-Spitzenverband zur Prüfung eingereicht.                                | Abbrechen         | Speichern | Antrag absenden   |
|                                                                               |                                                                                |                   |           |                   |

**5) Belege hochladen**: Es muss eine vollständig ausgefüllte und unterschriebene Eigenerklärung durch Betätigung des Buttons "**Belege hinzufügen**" hochgeladen werden. Die Eigenerklärung finden Sie unter folgenden Link: <u>https://www.gkv-spitzenver-</u> <u>band.de/krankenversicherung/digitalisierung/telematikinfrastruktur/ti.jsp</u>

|                                                                               |                                 |                      |                 |                               |            | 💄 Maxi Mustermann | Abmelden  | (i) Hilfe | <b>\$</b> 111:14 |
|-------------------------------------------------------------------------------|---------------------------------|----------------------|-----------------|-------------------------------|------------|-------------------|-----------|-----------|------------------|
| PORTAL                                                                        | Startseite                      | Meine Anträge        | Mein Konto      |                               |            |                   |           |           |                  |
| Antrag                                                                        |                                 |                      |                 |                               |            |                   |           |           |                  |
| Antragspositionen                                                             |                                 |                      |                 |                               |            |                   |           |           |                  |
| Startdatum *<br>01.07.2023                                                    | Antragsposition<br>TIP, TI-Paus | chale (vierteljäł    | nrliche 👻       | <sup>Betrag</sup><br>578,40 € | Menge<br>1 |                   |           |           | Î                |
| Startdatum *<br>01.07.2023 🗈 🚺                                                | Antragsposition<br>TIPZ, TI-Pau | Ischale Zuschlag     | ı (viert 👻      | <sup>Betrag</sup><br>21,60€   | Menge *    |                   |           |           | Î                |
| Position hinzufügen                                                           |                                 |                      |                 |                               |            |                   |           |           |                  |
| Belege                                                                        | und PNC bic a                   | u siner Cräße von    | 25 MP bosha     | aladan wardan                 |            |                   |           |           |                  |
| Bitte laden Sie die ausgefullte und unter<br>Eigenerklärung_Maxi_Mustermann.p | rschriebene Eige<br>df          | nerklärung als Beleg | für die obige(n | ) Position(en) hoch *         |            |                   | R         | Ŧ         | î                |
| Beleg hinzufügen                                                              |                                 |                      |                 |                               |            |                   |           |           |                  |
| * Pflichtfeld                                                                 |                                 |                      |                 |                               |            |                   |           |           |                  |
| Der Antrag wurde noch nicht l                                                 | beim GKV-Spit                   | zenverband zur Pr    | üfung eingere   | eicht.                        |            | Abbrechen         | Speichern | Antrag    | absenden         |

#### 6) Antrag absenden

| ANTRAGS                                                                                                    |                                                                               |                                                                   | 💄 Maxi M   | ustermann Abmelden  | 🛈 Hilfe 🗘 111:14 |
|----------------------------------------------------------------------------------------------------|-------------------------------------------------------------------------------|-------------------------------------------------------------------|------------|---------------------|------------------|
| PORTAL                                                                                                    | Startseite Meine Anträge                                                      | Mein Konto                                                        |            |                     |                  |
| Antrag                                                                                                    |                                                                               |                                                                   |            |                     |                  |
| Antragspositionen                                                                                                 |                                                                               |                                                                   |            |                     |                  |
| Startdatum *<br>01.07.2023                                                                                        | Antragsposition *<br>TIP, TI-Pauschale (vierteljä                             | hrliche ▼ Betrag                                                  | Menge<br>1 |                     |                  |
| Startdatum *<br>01.07.2023                                                                                        | Antragsposition *<br>TIPZ, TI-Pauschale Zuschlag                              | g (viert ▼ Betrag<br>21,60 €                                      | Menge * 2  | _                   | Ŧ                |
| Position hinzufügen                                                                                               |                                                                               |                                                                   |            |                     |                  |
| Belege                                                                                                    |                                                                               |                                                                   |            |                     |                  |
| Belege können im Format PDF, JPG<br>Bitte laden Sie die ausgefüllte und unter<br>Eigenerklärung_Maxi_Mustermann.p | und PNG bis zu einer Größe von<br>rschriebene Eigenerklärung als Beleg<br>odf | 25 MB hochgeladen werden.<br>für die obige(n) Position(en) hoch * |            |                     | ± î              |
| Beleg hinzufügen                                                                                                  |                                                                               |                                                                   |            |                     |                  |
| * Pflichtfeld                                                                                                    |                                                                               |                                                                   | _          |                     |                  |
| Der Antrag wurde noch nicht i                                                                                     | beim GKV-Spitzenverband zur Pr                                                | rüfung eingereicht.                                               |            | Abbrechen Speichern | Antrag absenden  |